# Manual do usuário ATC

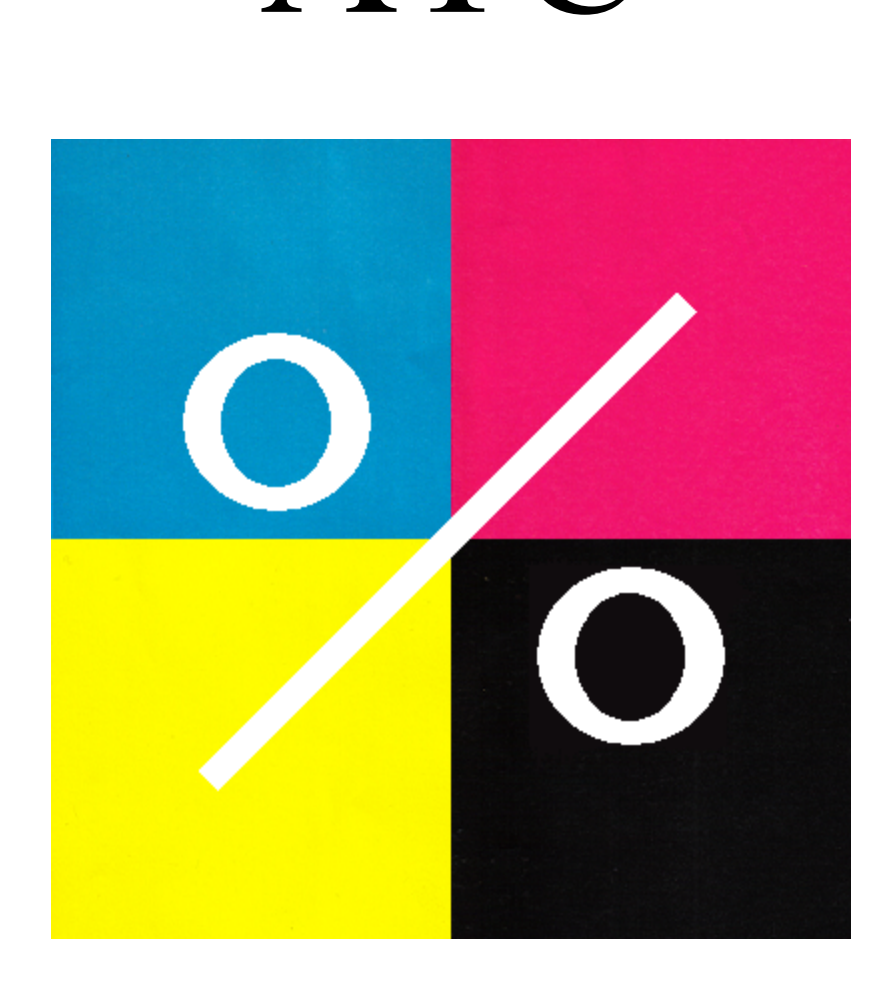

## Índice:

| 1. Instalação do software     | Pág 03 |
|-------------------------------|--------|
| 2. Requerimentos do sistema   | Pág 03 |
| 2.1. Opcionais                | Pág 03 |
| 3. Executando o software      | Pág 04 |
| 4. Opções de software         | Pág 05 |
| 4.1. Arquivo                  | Pág 05 |
| 4.1.1. Carrega imagem         | Pág 05 |
| 4.1.2. Cola imagem            | Pág 05 |
| 4.1.3. Carrega perfil         | Pág 05 |
| 4.1.4. Salva perfil           | Pág 05 |
| 4.2. Configurações            | Pág 06 |
| 4.2.1. Margens                | Pág 06 |
| 4.2.2. Papel                  | Pág 06 |
| 4.2.3. Consumíveis            | Pág 07 |
| 4.2.3.1. Descrição dos campos | Pág 07 |
| 4.2.4. Mostra imagem          | Pág 08 |
| 4.2.5. Separador              | Pág 08 |
| 4.3. Sobre                    | Pág 09 |
| 4.4. Sair                     | Pág 09 |
| 5. Relatórios                 | Pág 09 |
| 5.1. Opções de relatório      | Pág 10 |
| 5.1.1. Salvar                 | Pág 10 |
| 5.1.2. Imprimir               | Pág 10 |
| 5.1.3. Exportar               | Pág 10 |
| 6. Perfil de cores            | Pág 11 |
| 7. Considerações finais       | Pág 11 |

1. Instalação do software:

Este software não requer instalação, podendo ser executado através de um CD-ROM, disco rígido, disquete, rede e até mesmo por dispositivos usb externos, como um Pen-Drive.

2. Requerimentos do sistema:

Para a correta execução deste software, é necessário um micro computador que atenda pelo menos às características abaixo:

- 1 porta USB disponível, para ligar o Hardlock USB;
- 1 dispositivo para leitura e execução do software (disquete, cd-rom, rede, etc.);
- 1 dispositivo para armazenar os dados gerados pelo software (disco rígido, rede, etc.);
- Adaptador de vídeo capaz de exibir pelo menos 24 bis de cores;
- Monitor Super VGA (800x600);
- 256 Mb de memória RAM;
- Processador de 800 Mhz;
- Sistema operacional Windows 98;
- 2.1. Opcionais, para se obter melhor rendimento do software:
- Scanner, para leitura de imagens já impressas e criação do perfil de cores;
- Impressora, para saída dos relatórios de cobertura e custo página;
- 512 Mb ou 1Gb de memória RAM, para aumentar a performance do software, quando se trabalha com lotes de imagens ou imagens muito grandes;
- Processador 1.8 Ghz ou superior;
- Windows XP;
- Adaptador de vídeo capaz de exibir 32 bits de cores;
- Planilha eletrônica, como Excel, por exemplo, para manipular os dados exportados pelo software.

### Nota Importante:

Este software é propriedade de Carlos Henrique Fajardo Software ME.

*O usuário adquire o direito ao uso do software* mediante o pagamento do valor da licença de uso.

Este software tem o intuito de fazer *estimativas* prévias de Área Total de Cobertura, sendo que a qualidade destas estimativas dependerá dos dados fornecidos pelo usuário e do arquivo usado para a estimativa. O detentor dos direitos deste software não se responsabiliza pelo uso das informações geradas por este software ou pelas consequências que o uso das mesmas possa causar. 3. Executando o software:

3.1. Para a execução do software, é necessário que o Hardlock USB esteja conectado e ativo. Uma luz vermelha no Hardlock indicará esta condição.

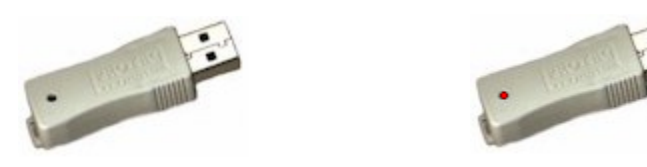

3.2. Execute o arquivo ATC.exe.

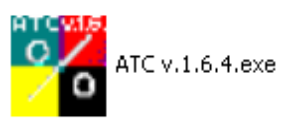

3.3. Digite o usuário e senha, fornecidos juntamente com o software.

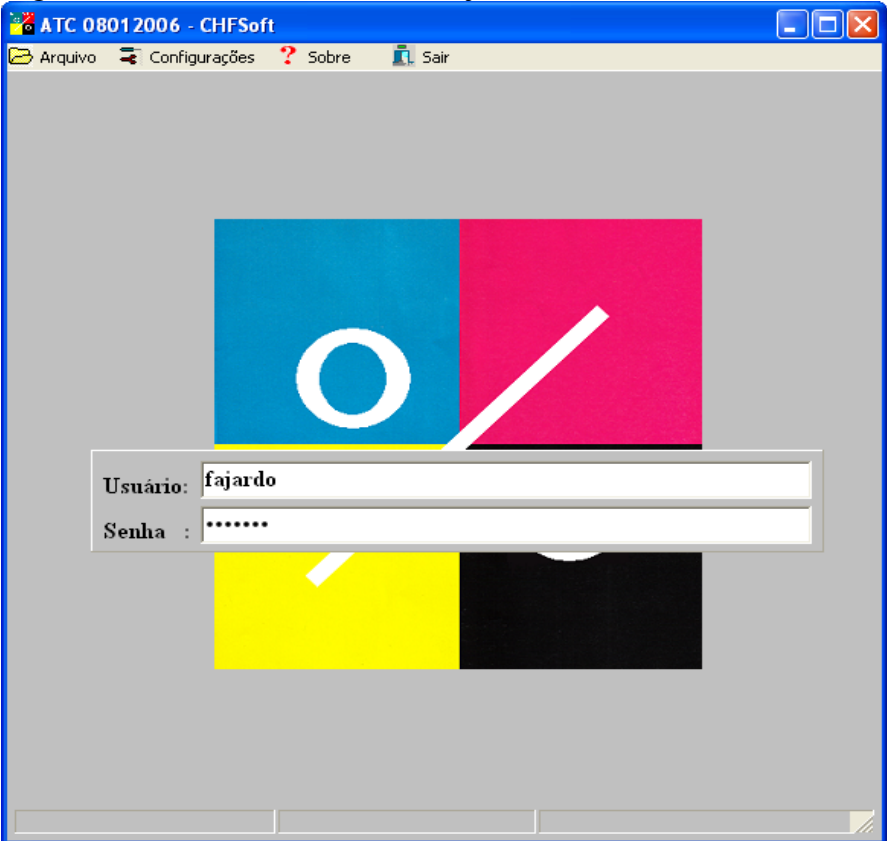

3.4. Tendo a o usuário e a senha sendo digitados corretamente, o Hardlock estando conectado, e a licença de uso estando dentro da validade, esta janela aparecerá:

| ATC versão 1.6 🛛 🔀           |
|------------------------------|
| Perfil padrão.txt carregado. |
| OK ]                         |

- 4. Opções do software:
  - 4.1. Arquivo:

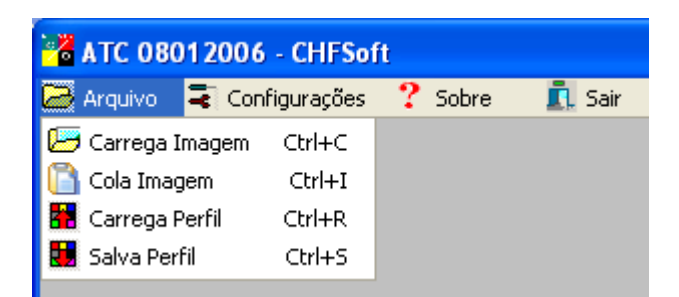

#### 4.1.1. Carrega imagem:

Opção para carregar uma imagem, ou lote de imagens. Logo após terminada a seleção, o cálculo de cobertura e custo página terá início, usando o perfil atual.

4.1.2. Cola imagem:

Opção para fazer a estimativa de uma imagem em formato diferente do BITMAP, como, por exemplo, Adobe, Corel Draw e outros. Para que este recurso funcione corretamente, use a opção de copiar e colar, disponível no software de origem.

Exemplo: Usando o Acrobat Reader, use a opção de selecionar gráfico, selecione tudo e copie. Logo após, a opção de Colar imagem estará ativa no software.

4.1.3 Carrega perfil:

Para usar um perfil diferente do padrão, basta selecionar esta opção e escolher o perfil desejado. Sempre que um perfil estiver carregado, as barras na parte de baixo da janela do software estarão preenchidas:

|--|

Quando o perfil contiver informações sobre correção de cores, uma tela similar a esta aparecerá logo após o carregamento do perfil:

| ATC versão 1.6 🛛 🔀                                            |
|---------------------------------------------------------------|
| Perfil padrão.txt carregado.<br>Correção de cores habilitada. |
| OK                                                            |

4.1.4. Salva perfil: Usado para salvar o perfil atual em uso, se alguma alteração tiver sido feita, na opção de Consumíveis, explicada no item 4.2.3.

#### 4.2. Configurações:

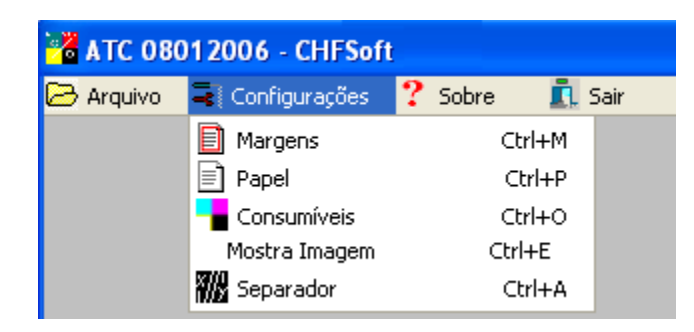

#### 4.2.1. Margens:

Define as margens da impressão. Esta opção permite uma estimativa mais precisa da área total de cobertura, uma vez que a mesma depende do tamanho da área útil a ser impressa.

Vale lembrar que mesmo as margens onde a impressora não consegue imprimir devem ser consideradas.

Exemplo: Uma impressora imprime uma imagem em um papel tamanho A4 (210mm x 297mm) ocupando a folha toda, mas a impressão possui bordas não ipressas, que variam de impressora para impressora. Medido-se as margens, teremos:

- Margem Superior : 7mm;
- Margem Inferior : 6mm;
- Margem Direita : 8mm;
- Margem Esquerda: 7mm.

| Superior | 0 | mm |
|----------|---|----|
| Inferior | 0 | mm |
| Direita  | 0 | mm |
| Esquerda | 0 | mm |
| Fechar   |   |    |

4.2.2. Papel:

Basta selecionar o formato ou dimensão do papel desejado. Caso o tamanho do papel seja diferente dos aqui listados, basta selecionar um formato maior, e diminuir sua área útil aumentando-se as margens de impressão, como no item 4.2.1.

| A3(297 | x | 420  | ) mm  | • |
|--------|---|------|-------|---|
| A5(148 | х | 210  | )mm   |   |
| A4(210 | х | 297  | ) mm  |   |
| A3(297 | х | 420  | )mm   |   |
| A2(420 | × | 594  | ) MM  |   |
| A1(594 | × | 841  | ) mm  |   |
| A0(841 | × | 1189 | )mm(( |   |

#### 4.2.3. Consumíveis:

Nesta tela, serão digitados os valores e durabilidades dos consumíveis da impressora, conforme informado pelo fabricante do equipamento. Abaixo segue um exemplo, com dados fictícios:

| Consumíveis                |               |                            |               |   |
|----------------------------|---------------|----------------------------|---------------|---|
| Toner:                     |               | Cobertura                  | 5.00          | % |
| Custo (R\$):               | Duração (A4): | Preto Com                  | posto (%):    |   |
| 0.00                       | 1             | 0                          | 0 0           |   |
| 0.00                       | 1             | Fator de C                 | orreção:      |   |
| 0.00                       | 1             | 1                          | 1             |   |
| 0.00                       | 1             | 1                          | 1             |   |
| Cilindro:<br>Custo (R\$):  | Duração (A4): |                            |               |   |
| 0.00                       | 1             | Com Pr                     | reto Composto |   |
| 0.00                       | 1             | Com Pr                     | reto Simples  |   |
| 0.00                       | 1             | • Impres                   | sora Colorida |   |
| 0.00                       | 1             | <ul> <li>Impres</li> </ul> | isora PB      |   |
| Revelador:<br>Custo (R\$): | Duração (A4): | 🗆 Imprimi                  | r em PB       |   |
| 0.00                       | 1             | Equipame                   | nto:          |   |
| 0.00                       | 1             |                            |               |   |
| 0.00                       | 1             |                            |               |   |
| 0.00                       | 1             |                            | Fechar        |   |

4.2.3.1. Descrição dos campos:

- Cobertura: É o valor informado pelo fabricante, para o qual o suprimento terá a durabilidade informada;
- Toner, Cilindro e Revelador: Preencher somente os insumos que a impressora usa, deixando os demais em branco.
- Preto Composto: Preencher a porcentagem de cada cor que será usada para compor a cor preta. Os valores devem ficar entre 0 e 100, sendo o valor padrão 0 (Zero). Sempre que algum destes valores for diferente de 0, o item Com Preto Composto será ativado ;

- Fator de Correção: Valores de densidade para cada cor, variando de 0 a 2, sendo que 1 é o valor padrão;
- Impressora Colorida / Impressora PB: Selecione o tipo de impressora que será usada, para que o software indique os campos que necessitam ser preenchidos;
- Imprimir em PB: Checar esta opção quando se quer imprimir em preto e branco, ou usar uma impressora colorida para imprimir em preto e branco;
- Equipamento: Nome da impressora.

4.2.4. Mostra Imagem: Checar esta opção para ver na tela a imagem a ser processada. Quando é selecionada a opção **Imprimir em PB** do item acima, a imagem é mostrada em preto e branco.

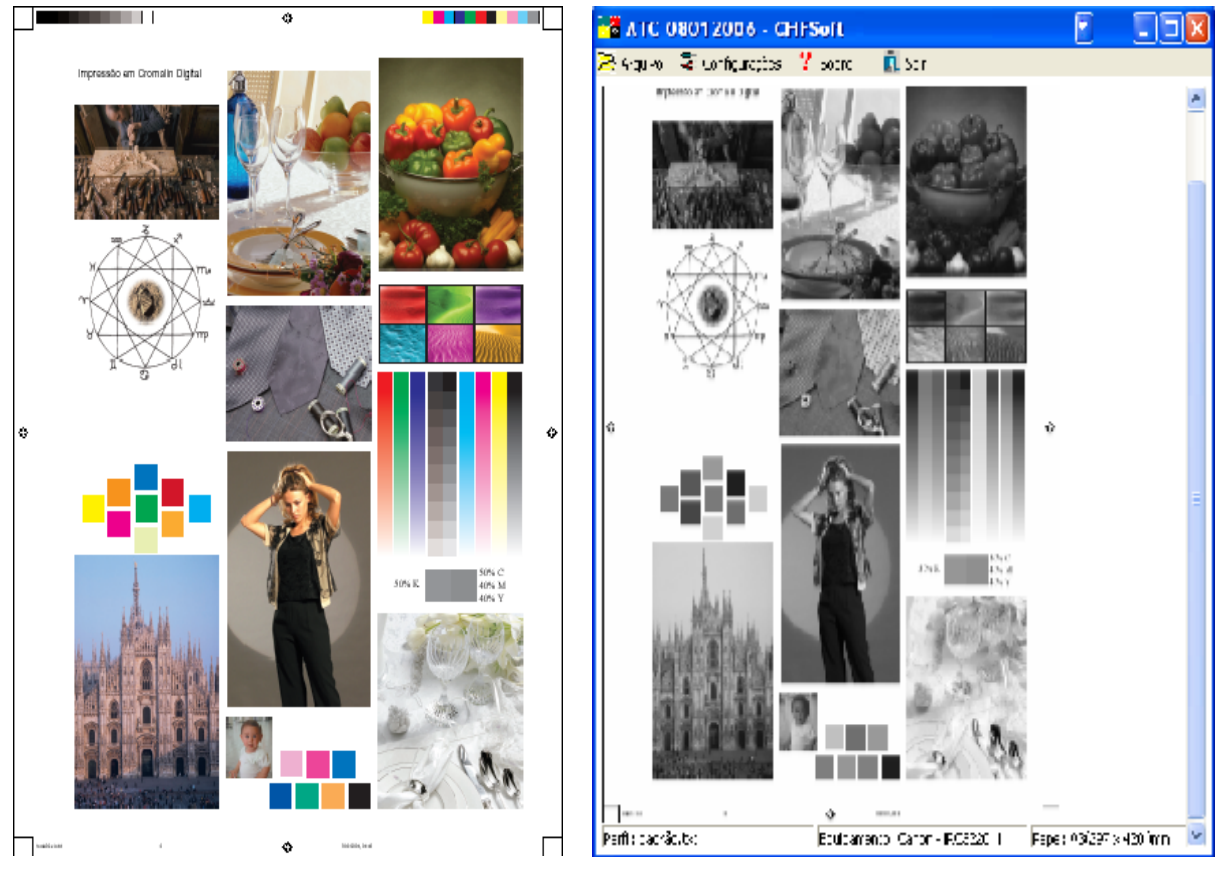

4.2.5. Separador:

Usado para exportar os dados do software para planilhas eletrônicas, bancos de dados, e demais aplicações que usem arquivos delimitados. O separador padrão é o caractere TAB. Se o campo do separador estiver em branco, este valor será adotado.

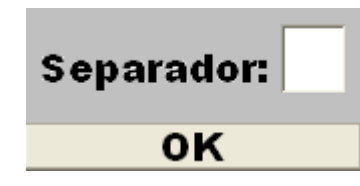

#### 4.3. Sobre:

Nesta opção, são encontradas informações sobre a versão do software, licença de uso, propriedade intelectual e dados para contato.

ATC v.1.6.4 - 2006 Programa para pré-cálculo estimado da área de cobertura para o sistema CMYK. Licença de uso registrada para Carlos Henrique Fajardo Software ME. Este software é de propriedade de Carlos Henrique Fajardo, e só pode ser comercializado com sua autorização. Programado por: Carlos Henrique Fajardo. Fone : (11) 3438-8998 Celular: (11) 7633-2191 e-mail : comercial@chfsoft.com site : www.chfsoft.com.br Fechar

- 4.4. Sair: Encerra o uso do software.
- 5. Relatórios:

Após carregar ou colar uma imagem, a janela de relatório será exibida:

| 📸 Área Total de Cobertura                                                                    |                  |
|----------------------------------------------------------------------------------------------|------------------|
| % Resultados 🔳 Sair                                                                          |                  |
| Arquivo: cmyk.bmp                                                                            | ^                |
| Cobertura da imagem em CMYK                                                                  |                  |
| Ciano : 25,00000000000 %                                                                     |                  |
| Magenta : 25,00000000000 %                                                                   |                  |
| Amarelo : 25,00000000000 %                                                                   |                  |
| Preto : 25,00000000000 %                                                                     |                  |
| Total (CMYK):100,000000000000 %                                                              |                  |
| Custo por página A4 (R\$): 0,681300000000                                                    |                  |
| Dados da Impressão<br>Papel :A3(297 x 420 )mm<br>Largura útil :297 mm<br>Altura útil :420 mm |                  |
| Cobertura da impressão em CMYK                                                               |                  |
| Ciano : 50,00000000000 %                                                                     |                  |
| Magenta : 50,000000000000000 %                                                               |                  |
| HMdreiu : 50,0000000000000 6<br>Proto · 50,000000000000 6                                    | _                |
| Total (CMVK)·200 00000000000 %                                                               |                  |
| Custo por página (R\$): 1.3626000000000                                                      |                  |
| (,)                                                                                          |                  |
|                                                                                              | ~                |
| <                                                                                            | ) <b>&gt;</b> [4 |

Quando for selecionado mais de um arquivo, o relatório exibirá informações adicionais sobre o lote:

```
÷
🔏 Área Total de Cobertura
                                                          _ 🗖
% Resultados 🛛 👖 Sair
Arquivo:sinal master.bmp
Cobertura da imagem em CMYK
Ciano
                              3,5797452144556 %
Magenta
                              6,9489264747460 %
                           2
Amarelo
                           : 11,9702140398144 %
                           : 6,9685176869730 %
Preto
                    (CMYK): 29,467400000000 %
Total
Custo por páqina A4 (R$): 0,298300000000
Dados da Impressão
              :A3(297 x 420 )mm
Papel
Largura útil :297 mm
Altura útil :420 mm
Cobertura da impressão em CMYK
                      : 7,1594904289112 %
Ciano
Magenta
                      : 13,8978529494919 %
Amarelo
                      : 23,9404280796288 %
Preto
                      : 13,9370353739460 %
                (CMYK): 58,934800000000 %
Total
Custo por página (R$): 0,596600000000
Número de arquivos
                          - 2
                               3
Número de arquivos : 3
Cobertura média Ciano : 21,24936666666667 %
Cobertura média Magenta : 24,946600000000 %
Cobertura média Amarelo : 29,2785666666667 %
Cobertura média Preto : 37,040900000000 %
Cobertura média Total : 112,5154333333333 %
Custo médio/página (R$) : 0,8742333333333
Custo total do lote (R$) : 2,622700000000
                                                               >
```

5.1. Opções do relatório:

| 🄏 Área Total de Cobertura |                |  |
|---------------------------|----------------|--|
| % Resultados              | <u> .</u> Sair |  |
| 📳 Salvar                  | bmp            |  |
| 📇 Imprimir                |                |  |
| Exportar                  | mayen en       |  |
| Magonta                   |                |  |

- 5.1.1. Salvar: Salva o relatório em arquivo texto, para uso posterior;
- 5.1.2. Imprimir: Imprime o relatório na impressora selecionada;
- 5.1.3. Exportar: Usado para criar arquivos delimitados, usando-se o separador definido no item 4.2.5.

#### 6. Perfil de cores:

Para gerar este perfil, o usuário deve imprimir o arquivo **CMYK.BMP**, que acompanha o software, no diretório **Testes**. A impressão deve ser feita na impressora da qual se deseja criar o prefil, sem correção alguma, para que as cores sejam impressas com o pigmento original da impressora. O resultado será parecido com a figura ao lado:

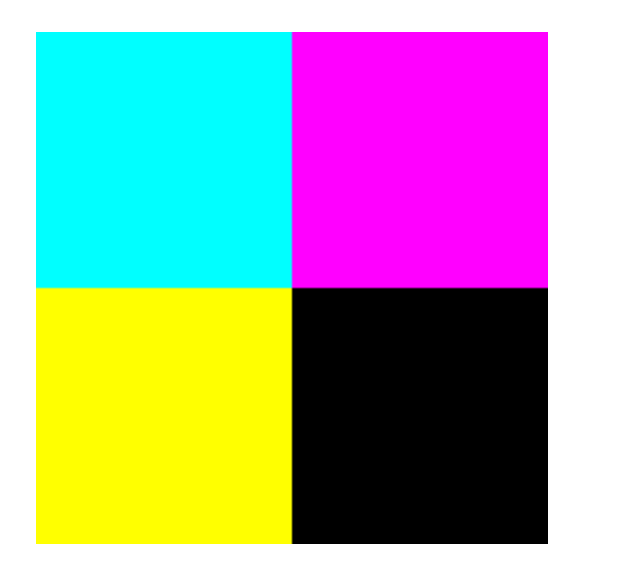

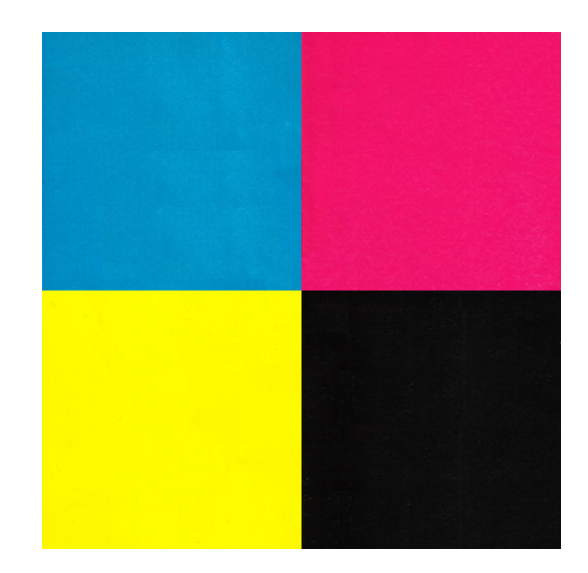

Após a impressão, digitalizar a folha impressa, de modo que a imagem digitalizada fique o mais próxima possível da imagem impressa.

Feito isto, a imagem deve ser enviada juntamente com o perfil da impressora para o contato comercial da empresa, de modo que o perfil de cores seja criado, unido ao perfil da impressora e enviado novamente ao usuário.

Nesta versão do software, não é possível que o próprio usuário crie o perfil de cores de sua impressora, ficando isto a cargo do contato comercial da empresa.

A criação deste perfil de cores é muito importante, pois influi diretamente na Área Total de Cobertura e no custo da impressão. Exemplo: Há variação quando se imprime uma imagem usando-se um RIP (Processador de Imagem Rasterizada) para se ter uma impressão de melhor qualidade, ou quando se usa a qualidade padrão da impressora, tendo as duas impressões coberturas diferentes, e custos diferentes. O mesmo ocorre quando se imprime usando a qualidade rascunho, normal ou melhor, por exemplo.

7. Considerações finais:

Este software trabalha somente com imagens coladas ou com imagens padrão BITMAP de 24 ou 32 bits.

Há a possibilidade de futuras versões terem suporte a imagens padrão PDF e TIF. Enquanto não há este recurso, existem programas comerciais e gratuítos para a conversão destes padrões para o padrão BITMAP.

Dúvidas, críticas e sugestões devem ser encaminhadas para o contato do item 4.3.